## *How do I* ...

use OSM on my phone or tablet?

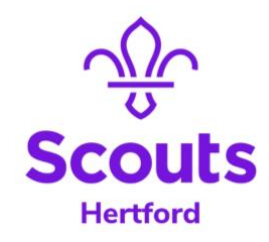

If you bookmark <u>OSM</u> to your homescreen on your phone/tablet, it will behave just like a real app.

## iPhone or iPad

- Open Safari
- Enter the address for <u>OSM</u> OnlineScoutManager.co.uk
- On the Safari toolbar, click the square/arrow icon
- From the menu, scroll down to Add to Home Screen

| AirDrop             | Messages | Mail | Notes |
|---------------------|----------|------|-------|
| Сору                |          |      | В     |
| Add to Reading List |          |      | 00    |
| Add Bookmark        |          |      | ш     |
| Add to Favourites   |          |      |       |
| Add to Quick Note   |          |      | ш     |
| Find on Page        |          |      | E     |
| Add to Home Screen  |          |      | +     |

## Android

- Open Google Chrome
- Enter the address for <u>OSM</u> OnlineScoutManager.co.uk
- On the browser toolbar, click the 3 vertical dots
- In the menu, select Add to Home Screen
- Rename (if you wish); Click on Add
- Touch the icon to add to your home screen

## **Leaders: Offline**

You can use the Online Scout Manager (OSM) offline on an iPhone:

- 1. Go to Settings
- 2. Select My Account Details
- 3. Select Offline Access

When offline, you can:

- Make changes to some areas that will sync when you next log in
- View other areas in read-only mode
- Use old data to log in to a restricted version of OSM

OSM's mobile system stores data for offline use and encrypts sensitive personal data on the device. The system automatically removes data from the device when the user no longer has access to the section.

If there is something you don't understand or don't know how to do, **ASK!** Ask your line manager (i.e. section leaders > GSL; GSLs > DC). If they don't know, they know someone who does!